## formacomfrance

### Annexe 1-2 :

Comment rechercher et accepter un bilan financé par son CPF

| Destinataires : Personnes souhaitant utiliser son compte CPF et Consultant.e.s |                                        |  |  |  |  |
|--------------------------------------------------------------------------------|----------------------------------------|--|--|--|--|
| Version : v0                                                                   | Référence : Administratif – Annexe 1-2 |  |  |  |  |
| Date de création : 12/03/2020                                                  | Date de modification :                 |  |  |  |  |
| Auteurs : Jocelyne Gervais                                                     | Contrôle : Eric Montmureau             |  |  |  |  |

SOMMAIRE :

| Objectif de ce tutoriel                            | 1 |
|----------------------------------------------------|---|
| Se connecter à votre espace CPF                    | 1 |
| Rechercher un bilan de compétences                 | 2 |
| Accepter la proposition de dates de FORMACOMFRANCE | 3 |

#### OBJECTIF DE CE TUTORIEL

Cette fiche permet de découvrir comment :

- 1. Créer votre espace sur la plateforme de Compte Personnel de Formation (CPF)
- 2. Rechercher un bilan sur la plateforme MonCompteActivité.gouv.fr,
- 3. Accepter les propositions de dates de sessions.

#### SE CONNECTER A VOTRE ESPACE CPF

Vous devez vous munir de :

- Votre numéro de sécurité sociale
- Une adresse courriel valide

La plateforme est accessible à l'adresse suivante :

| https://www.moncompterormation.gouv.n/                                                          |                                                                                                    |  |  |  |  |  |  |  |
|-------------------------------------------------------------------------------------------------|----------------------------------------------------------------------------------------------------|--|--|--|--|--|--|--|
| COMPTE<br>FORMATION Rechercher une formation Mes droits formation Mes dossier                   | s de formation Comprendre la formation 💄 Se connecter                                                              |  |  |  |  |  |  |  |
| Je                                                                                              | passe à l'action avec l'application Mon compte formation !<br>Application disponible sur 💜 Rapp Store 🌔 Cocces Rey |  |  |  |  |  |  |  |
| JE CONSULTE ET<br>J'UTILISE MES DROITS<br>POUR LA FORMATION                                     | JE TROUVE<br>UNE FORMATION<br>ET JE M'INSCRIS                                                                      |  |  |  |  |  |  |  |
| Ils sont mis à jour chaque année en fonction<br>de votre activité et de votre temps de travail. | Q Formation, métier, compétence                                                                                    |  |  |  |  |  |  |  |
| Se cree mon compte<br>& Vous avez déjà un compte ? Se connecter                                 | Toutes les En centre de formation à distance                                                                       |  |  |  |  |  |  |  |
|                                                                                                 | Ville ou code postal                                                                                               |  |  |  |  |  |  |  |

Cliquez ensuite sur "Je crée mon compte", votre inscription va se dérouler en quatre étapes :

- 1. Lisez et acceptez les conditions générales d'utilisation puis saisissez votre numéro de sécurité sociale, prénom, nom de naissance, numéro de téléphone et une adresse courriel valide.
- 2. Renseignez votre diplôme le plus élevé obtenu et son année d'obtention. Ces renseignements vous permettront de bénéficier dans certaines conditions, d'une majoration de vos droits à la formation.
- 3. Rentrez votre nouveau mot de passe. Il doit être composé d'un minimum de huit caractères dont au moins une majuscule, une minuscule et un chiffre. Pour être acceptable la jauge doit être de couleur verte (Fini les mots de passes du type 123456). Conservez ce mot de passe, il ne vous sera pas envoyé par courriel pour des raisons de sécurité.
- 4. Finalisez votre inscription ! Vous allez recevoir un courriel vous confirmant l'activation de votre compte.

## formacomfrance

### Annexe 1-2 :

## Comment rechercher et accepter un bilan financé par son CPF

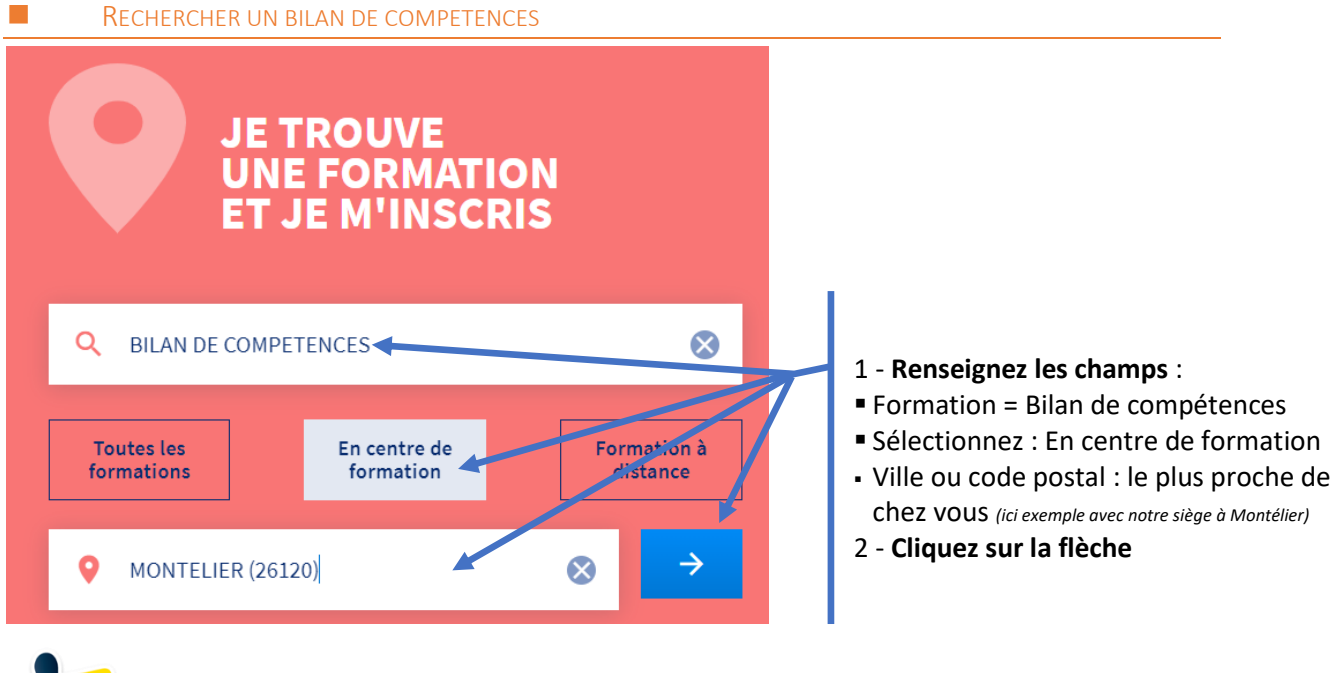

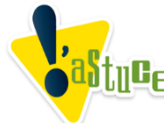

Pour affiner votre recherche, en bas à droite de page des propositions, filtrez avec le nom de l'organisme :

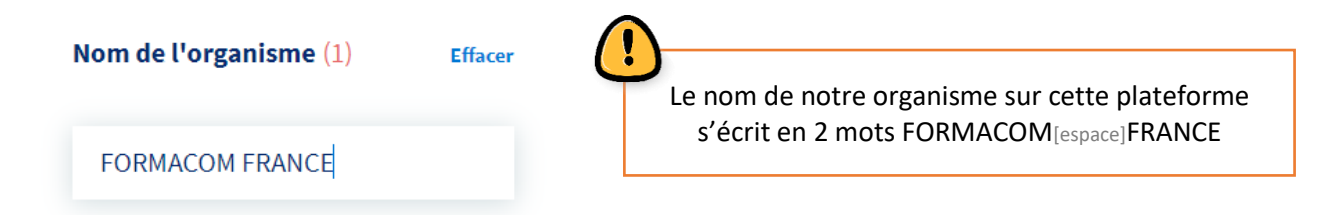

#### Cliquez sur la formule qui vous convient :

| Trif<br>16 résultats pour votre recherche Pertinence                           |                                                                                         |          | Bilan de com<br>par FOR |                                                                                                    | pétences Salarié<br>MACOM FRANCE                                                                                                    |  |
|--------------------------------------------------------------------------------|-----------------------------------------------------------------------------------------|----------|-------------------------|----------------------------------------------------------------------------------------------------|----------------------------------------------------------------------------------------------------|--|
| Bilan de compétences Salarié<br>par FORMACOM FRANCE                            | <ul> <li>MONTELIER - 0km</li> <li>€ 960,00 €</li> <li>O 16h de formation</li> </ul>     | <b>Å</b> |                         | MONTELIER - okm                                                                                                    | Ajouter aux favoris                                                                                                    |  |
| Bilan de compétences pour les professions<br>libérales<br>par FORMACOM FRANCE  | MONTELER-0km     € 1800,00 €     24h de formation                                       | ☆        | Exemple                 | Modalités d'inscription        Modalités d'admission        Admission sans disposition particulière                                                                                                    | Lieu de formation          Quartier Les Petits Champs       26120 MONTEUER         Bâtiment non conforme aux normes d'accessibilité          Restauration possible à moins de 200 m - |  |
| Bilan de compétences, en expertise des<br>comportements<br>par FORMACCM FRANCE | <ul> <li>♥ MONTELIER - 0km</li> <li>€ 1 920,00 €</li> <li>Ô 24h de formation</li> </ul> | ☆        |                         | Voir plus                                                                                                    | tarif environ 15¿ Hébergement possible à moins de 15 mn<br>(nous consulter) Voir plus                                                                                                 |  |
| Avant de cliquer sur<br>bien que vous avez                                     | s'inscrire, vérifi<br>z sélectionné le                                                  | iez      |                         | Description<br>Les points forts de la formation<br>Avec les 3 phases distinctes, nous vous accompagnerons dans votre compréhension de vos schémas innés et acquis, afin de travailler votre enciendes une moder de facilitacemente a die acquis a grin de travailler votre | Prix de la formation<br>e sequoe<br>Frais d'examen inclus                                                                                                    |  |
| FORMACOMFRANC                                                                  | E le plus proch                                                                         | e !      | L                       | projection, vos modes de tractionnement, ann de vous onenter, vous<br>inscrire en formations ou vous reconvertir.<br>Informations pratiques                                                                                                    | Vou souheites financer votre formation 1 Sources and the sources pour consulter vos droits CPF                                                                                        |  |
| S'ii                                                                           | nscrire à cette formation                                                               |          |                         | Voir plus                                                                                                    | Inscription<br>Dates à définir avec l'organisme de formation<br>S'inacrim à cette formation                                                                                           |  |

## formacomfrance

# Annexe 1-2 :

## Comment rechercher et accepter un bilan financé par son CPF

#### INSCRIPTION A LA SESSION

L'équipe administrative de FORMACOMFRANCE bénéficie de 2 jours ouvrés pour vous inscrire à la session définie conjointement avec votre consultant.

Dès que cette validation est réalisée par FORMACOMFRANCE, vous devriez recevoir un mail de Mon Compte Formation.

Durant cette période, vérifiez régulièrement vos mails mais aussi vos spams ou mails indésirables !

#### Accepter la proposition de dates de FORMACOMFRANCE

Afin de finaliser votre demande de bilan de compétences et qu'il soit financé grâce à votre budget CPF, vous devez retourner sur votre espace privé CPF et accepter le dossier.

Une fois reconnecté : cliquez sur Mes dossiers de formation MON COMPTE FORMATION A PRESCILIA LOBE-BERTHELOT Rechercher une formation Mes droits formation Mes dossiers de formation Comprendre la formation roposition de l'organis Dossier nº 4055349856 Votre demande transmisse tet validée par l'organisme de formation. Des modifications peuvent avoir été effectuées, merci de vérifier votre demande avant validation, vous avez jusqu'au 24/12/2019 pour y répondre. Passé ce délai, votre dossier sera annulé Descendez avec le Ma formation curseur jusqu'à Contact de l'organisme Lieu de la formation Bilan de compétences en 20h. 0984584683 8 BD Oyon 72100 LE MANS voir le bouton : par FORMACOM FRANCE Session du 23 décembre 2019 au 17 février 2020 administratif@e-form 1 600,00 € 8 BD Oyon 72100 LE MANS Valider et finaliser Voir le détail Mes informations Mon financement Votre nom 0663318030 Prix de la formation 1 600,00 € Mes informations Mon financement Votre nom Cochez 0663318030 Prix de la formation 1 600,00 € prescilia.lobe@hotmail.fr l'acceptation Route DE CHALLES - 72250 - PARIGNE L EVEQUE 1 600,00 € Droits formation Baccalauréat (général, technologique ou professionnel), ou Diplôme titre à finalité professionnelle de niveau équivalent obtenu en 2001 d'utilisation de Reste à payer 0,00€ Employés vos fonds de le donne mon accord pour mobiliser mes 1 600,00 € de droits formation pour finance rette formation. formation valide l'inscription et vous engage à su **Cliquez sur** Annuler ma demande Valider et finaliser Valider et finaliser sulter nos conditions d'annulation

> Vous avez seulement 4 jours ouvrés (samedi et dimanche non compris) pour accepter le financement de votre bilan de compétences